# Vejledning OIK Medlemskort og registrering i conventus

# Indhold

| F | -ormå  | àl:                           | 2 |
|---|--------|-------------------------------|---|
| ( | Conve  | entus:                        | 2 |
| F | Regist | trering:                      | 2 |
| N | Vedle  | mskortet:                     | 3 |
|   | Log    | in                            | 3 |
|   | •      | Log ind med mobil             | 3 |
|   | •      | Eller email                   | 3 |
|   | •      | Felt til mobil eller email    | 3 |
|   | •      | Password felt                 | 3 |
|   | •      | Glemt adgangskode             | 3 |
|   | •      | Opdatere din conventus profil | 3 |
|   | Efte   | er login                      | 4 |
|   |        |                               |   |

# Formål:

At kunne vise sit medlemskort ved indgangen, når man skal se Liga kamp.

## **Conventus:**

Systemet bygger på data fra conventus, som er vores medlemssystem. Heri findes alle personer med tilknytning til OIK, spillere, trænere, holdledere, frivillige, bestyrelsesmedlemmer osv.

# **Registrering:**

Det første man skal er at blive registreret i conventus.

Gå til <u>https://oik.dk</u> under menupunktet "Kontingent / Registrering af frivillige" Her vælger du den gruppe du skal være med i, ved at trykke på tilmeld knappen.

| Barsalg |      |
|---------|------|
|         | Info |

Du bliver nu sendt videre til siden hvor du har 2 muligheder.

- Er du i forvejen registreret i conventus som spiller, træner/holdleder eller frivillig, og blot skal med i en ny gruppe, skal du logge på med din eksisterende profil. (1)
- Hvis du ikke har haft noget med OIK at gøre før (eller været ude af conventus i mere end 15 mdr.), så skal du oprette en ny profil (2). Du vil modtage en email med login oplysninger.

Det er tilladt at benytte både en email og et mobilnummer der i forvejen er registreret på en profil. Alle profiler vil blive vist ved login.

| Odense Ishockey Klub                                                           | Barsalg                                                                        |  |  |  |
|--------------------------------------------------------------------------------|--------------------------------------------------------------------------------|--|--|--|
| Møllemarksvej 75B<br>5200 Odense V<br>E-mail: kasserer@oik.dk<br>CVR: 12676107 |                                                                                |  |  |  |
| Eksisterende profil 1                                                          | Ny profil 2                                                                    |  |  |  |
| Hvis du allerede har en profil, skal du logge ind herunder.                    | Bemærk! Denne funktion skal kun anvendes, hvis du IKKE allerede har en profil. |  |  |  |
| Log ind med:                                                                   | Deltagerens køn: *                                                             |  |  |  |
| Mobil  E-mail                                                                  | O Mand O Kvinde                                                                |  |  |  |
| Mobil:                                                                         | Deltagerens navn: *                                                            |  |  |  |
| DK 🗸 🚼 +45                                                                     |                                                                                |  |  |  |
|                                                                                | Land: *                                                                        |  |  |  |
| Adgangskode:                                                                   | Danmark                                                                        |  |  |  |
|                                                                                | Adresse 1: *                                                                   |  |  |  |
| Tilmeld Glemt adgangskode?                                                     |                                                                                |  |  |  |
|                                                                                | Adresse 2:                                                                     |  |  |  |

### Medlemskortet:

På din mobil, pc eller anden device, gå til http://medlemskort.danklub.dk

Går du til adressen på din mobil, kan du gemme siden som ikon, så du hurtigere kan åbne den næste gang

#### Login

- Log ind med mobil (Nemmeste)
- Eller email (mere at skrive)
- Felt til mobil eller email
- Password felt Bemærk det lille øje til højre i boksen. Tryk på den for at se om du har indtastet dit password rigtigt
- Login Tryk her for at logge på

#### • Glemt adgangskode

Her bliver du sendt videre til conventus egen side hvor du kan få tilsendt et nyt midlertidigt password. Her er det igen nemmest med mobilnummer, da det så kommer på SMS

#### • Opdatere din conventus profil

Her kan du opdatere dine oplysninger og skifte password

| NVENTU   | S LOGIN        | eller Email: 🔵 |   |
|----------|----------------|----------------|---|
| +45 •    | 32 12 34 56    |                |   |
| Password |                |                | • |
|          | 🧹 Log          | in             |   |
|          | Glemt adgar    | igskode        |   |
| Ор       | dater din conv | ventus profil  |   |
|          |                |                |   |

#### Efter login

Nu bliver du præsenteret for en side med en eller flere profilknapper. Vælg den du vil se medlemskortet for. Vis den ved indgangen hvor OIK sidder og scanner. Dette gælder både når du skal på arbejde, og se kamp.

| Conventus medlemskor                                             |
|------------------------------------------------------------------|
| Vælg hvilken profil du vil se medlemskortet på                   |
| Jesper Garbøl<br>Test bruger                                     |
| Jesper Garbøl                                                    |
| AfdelingFrivilligeGruppeAdministrationMedlems nummer5812-1597548 |
| 99900010581228870                                                |
| Udskriv medlemskort                                              |

Der er mulighed for selv at printe kortet ud og laminere det, hvis du hellere vil have det sådan.